## Hindi Indic IME 1 Version 5.0

# Contents

Introduction System Requirements Installation Notes For Windows 2000 For Windows XP Installation Adding Input Locale

#### Introduction

Indic IME gives a very convenient way of entering text in Hindi using the English QWERT keyboard in any Office XP application, wordpad and notepad on Windows 2000/Windows XP platform.

## System Requirement

Office XP on Windows 2000 Office XP on Windows XP

#### **Installation Notes for Windows 2000**

IMEs cannot be installed or upgraded on a system that doesn't already support IMEs in the same language that you are installing. To enable Indic IME, go to control panel - > regional option and check Indic in "Setting for the system" and insert Win 2K CD in your CD-ROM drive.

Installation Notes for Windows XP (Whistler)

IMEs cannot be installed or upgraded on a system that doesn't already support IMEs in the same language that you are installing. To enable Indic IME, go to control panel - > regional and Language. Select Language Tab, and check the option "Install files for complex scripts and left-to-right language and insert Win XP CD in your CD-ROM drive.

Top

Top

<u>Top</u>

## Installation

- 1. Run "Hindi\_IME\_setup.exe" and follow the instructions in the setup program.
- 2. Reboot your system.

<u>Top</u>

## **Adding Input Locale**

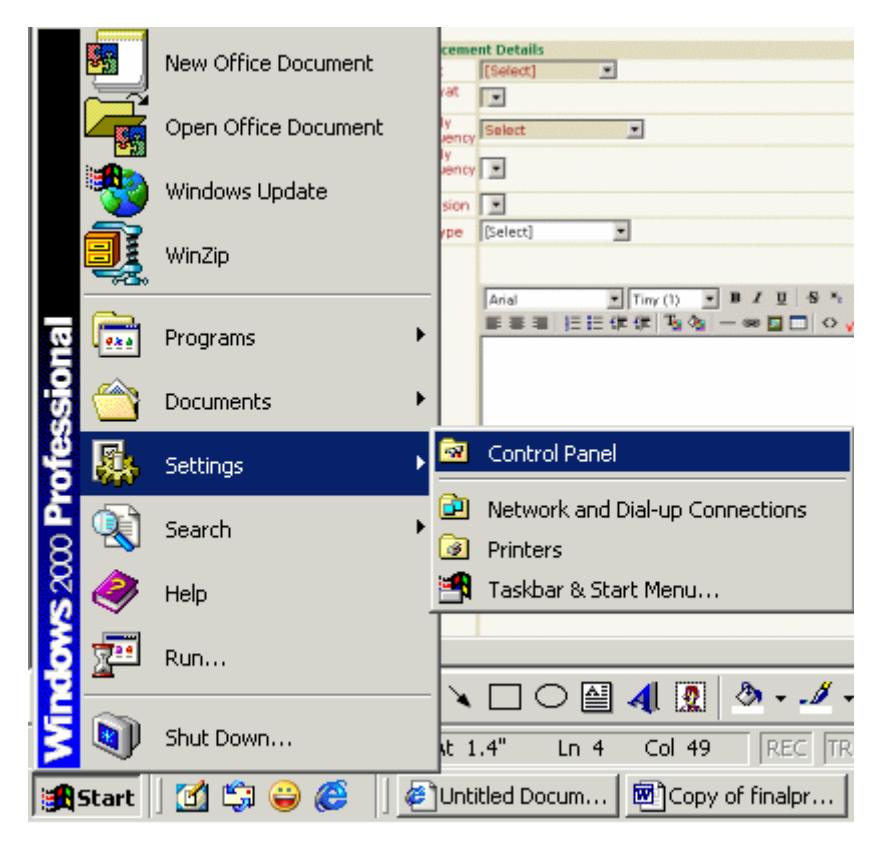

Steps to install the Unicode

- 1. Click on the Start Button
- 2. Click on the Settings -> Control Panel

#### (A) Windows 2000 computer

- 3. Click on the Regional Setting
- 4. Click on the general Tab.
- 5. Select Indic from the Language
- 6. Select the Hindi from the Your Location list.

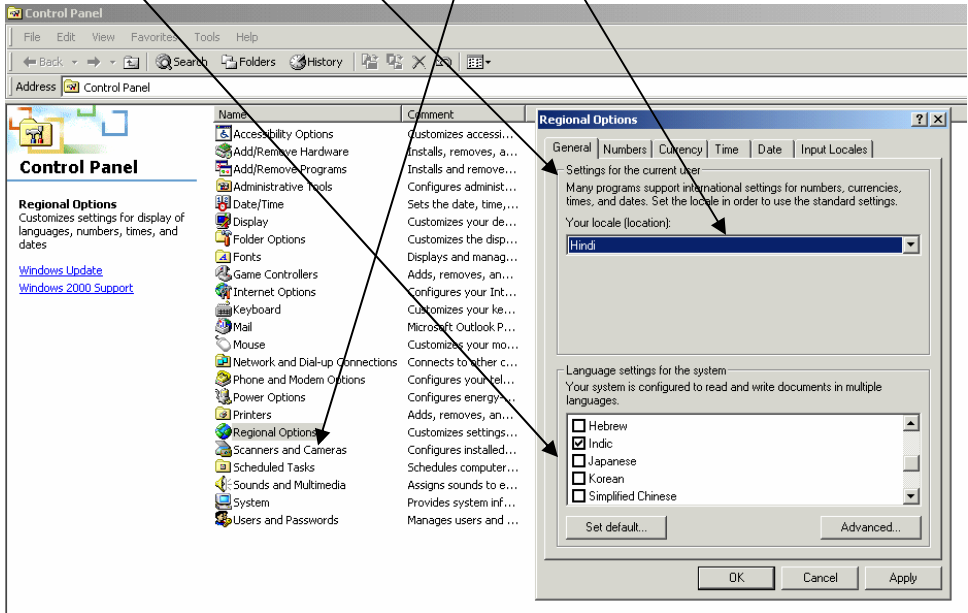

7. Select "Input Locales" button from menu and Click "Add" Button.

| Regional Options                                                               |                                                                        |              | ?                       | ×             |
|--------------------------------------------------------------------------------|------------------------------------------------------------------------|--------------|-------------------------|---------------|
| General Numbers Current                                                        | y Time Date                                                            | Input Locale | es                      |               |
| Installed input locales - A<br>Input language<br>EN English (Unite<br>HI Hindi | <b>dd Input Locale</b><br>Input locale:<br>Hindi<br>Keyboard layout/IM | IE:          |                         | ?×            |
| Add                                                                            | Hindi Indic IME 1 [                                                    | V 5.0]       | ОК                      | Cancel        |
| To turn off Caps Lock<br>Press CAPS LOCK ke                                    | y O Press                                                              | SHIFT key    |                         |               |
| Hot keys for input locales                                                     |                                                                        | Kej          | y sequence              | 1 - Micro 588 |
| Switch between input loo<br>Switch to English (United                          | cales<br>  States) - US                                                | Left 4       | Alt+Shift 🔺<br>(None) 🔽 |               |
|                                                                                | [                                                                      | Change Key S | equence                 |               |
| Enable indicator on task                                                       | bar                                                                    |              |                         |               |
|                                                                                | ок                                                                     | Cancel       | Apply                   |               |

- 7. Click on the OK button to set for English, Hindi and Hindi Indic IME Languages.
- 8. When you click on OK button EN/HN/I1 is displayed in the status bar as shown below

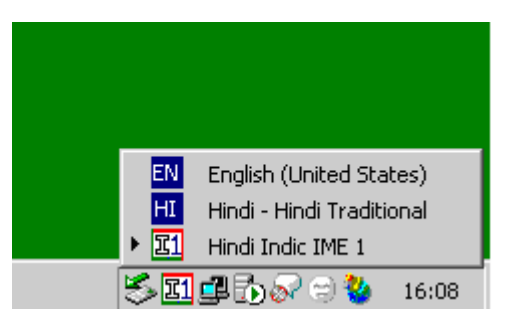

- 9. Now while using the application click on the EN button to enter in the English and select the HN button for entering in the Hindi and I1 for entering data in Unicode
- 10. The keyboard shortcut for changing / switching between the Hindi and English is "alt+Shift"

### (B) Windows XP computer

| Address 🚱 Control Panel              |                                     |                         |                    |                         |                         |                             |                         |                    |                           | *                     | 🔁 Go |
|--------------------------------------|-------------------------------------|-------------------------|--------------------|-------------------------|-------------------------|-----------------------------|-------------------------|--------------------|---------------------------|-----------------------|------|
| Control Panel 🛞                      | Accessibility<br>Options            | Add Hardware            | Add or<br>Remov    | Administrative<br>Tools | Automatic<br>Updates    | Date and Time               | <b>S</b><br>Display     | Folder Options     | Fonts                     | Game<br>Controllers   |      |
| See Also 🙁                           | Intel(R) GMA<br>Driver              | Internet<br>Options     | 达<br>Keyboard      | لیکی<br>Mail            | Mouse                   | Network<br>Connections      | Network Setup<br>Wizard | Phone and<br>Modem | Power Options             | Printers and<br>Faxes |      |
| <ul> <li>Help and Support</li> </ul> | Regional and<br>Language<br>Ontions | Scanners and<br>Cameras | Scheduled<br>Tasks | Security<br>Center      | Sound Effect<br>Manager | Sounds and<br>Audio Devices | speech                  | System             | Taskbar and<br>Start Menu | User Accounts         |      |
|                                      | Windows<br>Firewall                 | Wireless<br>Network Set |                    |                         |                         |                             |                         |                    |                           |                       |      |
|                                      |                                     |                         |                    |                         |                         |                             |                         |                    |                           |                       |      |
|                                      |                                     |                         |                    |                         |                         |                             |                         |                    |                           |                       |      |
|                                      |                                     |                         |                    |                         |                         |                             |                         |                    |                           |                       |      |
|                                      |                                     |                         |                    |                         |                         |                             |                         |                    |                           |                       |      |
|                                      |                                     |                         |                    |                         |                         |                             |                         |                    |                           |                       |      |

- 1. Click on the Regional and Language Setting in the Control Panel
- Click on the Regional and
   Select the Language Tab.
- 3. Select the check Box "Install files for complex script and right to left languages including thai.
- 4. Click on the Apply button. This option may ask for the windows XP CD and after that Reboot of the system.

| 🕞 Control Panel                      |                                                                                                    | 🗕 🗗 🔀                                               |
|--------------------------------------|----------------------------------------------------------------------------------------------------|-----------------------------------------------------|
| File Edit View Favo                  | orites Tools Help                                                                                                    | A.                                                  |
| 🕝 Back - 🕑 -                         | Dearch Polders                                                                                                    |                                                     |
| Address 🔂 Control Pane               |                                                                                                    | 💌 🄁 Go                                              |
| Control Panel                        | 👝 🔥 🕱 🐞 🧌 🕹 🤌                                                                                                    | 🐼 📸 🔊                                               |
| Switch to Categor                    | Accessibility Add Hardware Add or Administrative Automatic Date and Time Display Fol                                                                                                    | lder Options Fonts Game<br>Controllers              |
| See Also                             | Regional and Language Option                                                                                                    | الله 🐴                                              |
| 🍓 Windows Update                     | Text services and input languages<br>To view or chance the languages and methods you can use to enter                                                                                                    | Phone and Power Options Printers and<br>Modem Faxes |
| <ul> <li>Help and Support</li> </ul> | text, click Details.                                                                                                    |                                                     |
|                                      | - Supplemental language support                                                                                                    | System Taskbar and User Accounts<br>Start Menu      |
|                                      | Most languages/are installed by default. To install additional languages,<br>select the app/priate heck box below.                                                                                                    |                                                     |
|                                      | ✓ Install was for complex script and right-to-left languages (including<br>Thai)                                                                                                    |                                                     |
|                                      | Install files for East Asian languages                                                                                                    |                                                     |
|                                      | Install Supplemental Language Support                                                                                                    |                                                     |
|                                      | You chose to install the Arabic, Armenian, Georgian, Hebrew, Indic, Thai and Vietnamese language files. This will<br>require 10 MB or more of available disk space. The files will be installed after you click OK or Apply on the Regional<br>and Language Ontions dialon how |                                                     |
|                                      |                                                                                                    |                                                     |
|                                      |                                                                                                    | 1                                                   |
|                                      |                                                                                                    |                                                     |
|                                      | OK Cancel Apply                                                                                                    |                                                     |

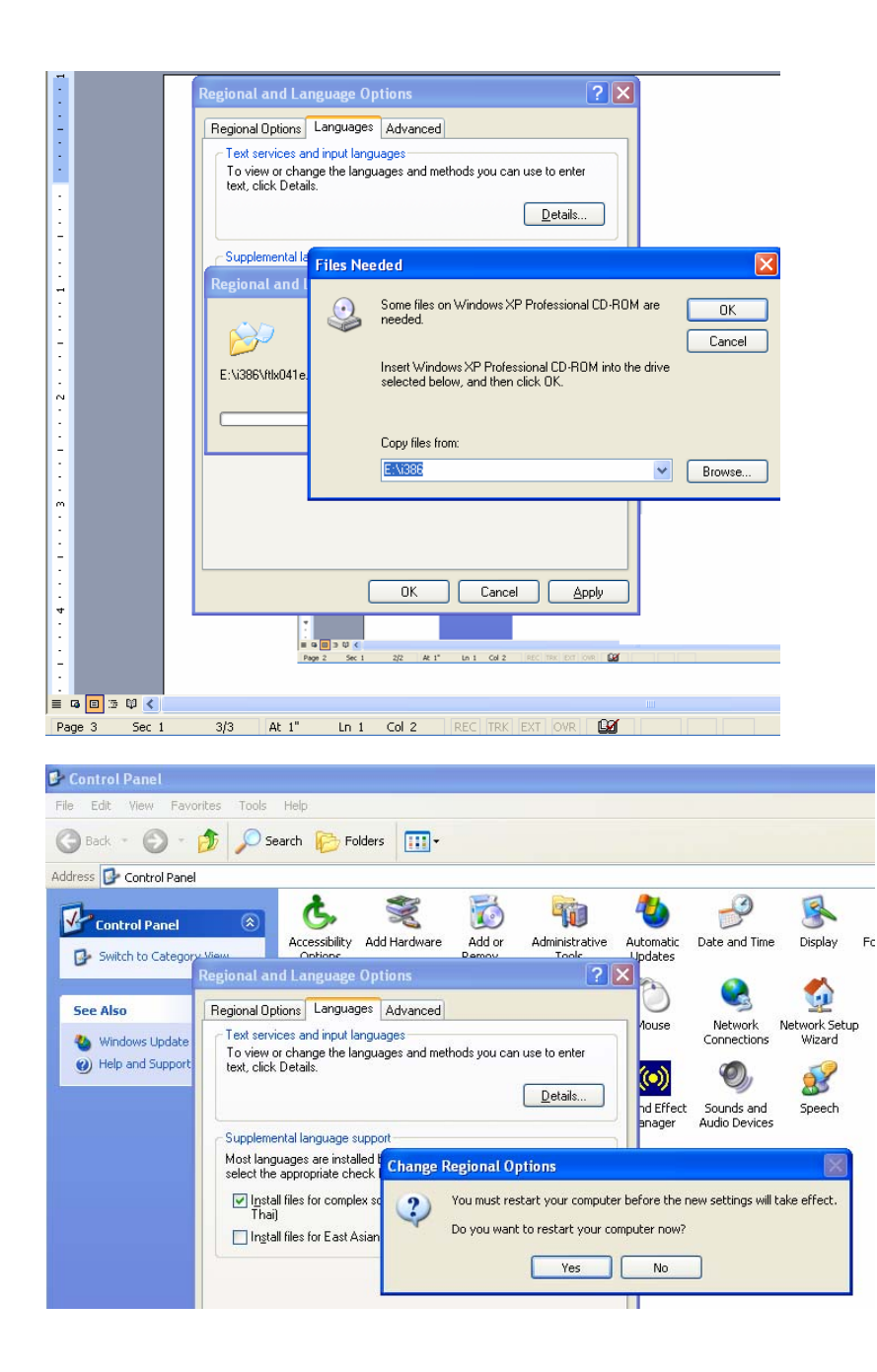

| 🕮 Document1 - Mic | crosoft Word                                                                                                    |
|-------------------|----------------------------------------------------------------------------------------------------|
| Eile Edit View I  | Insert Format Tools Table Window Help Adobe PDF Acrobat Comments                                                                                                    |
|                   | 🔄 🚨 🗸 🖓 🖓 🖏 🔄 100% 🔹 🚦 Normal 🖌 Times New Roman 🔹 12 🔹 🖪 I 💆 📑 🚍 🟣 🚍                                                                                                    |
|                   |                                                                                                    |
|                   | Regional and Language Options       ?         Regional And Language Options       ?         Regional Option:       Language: Advanced         Text services and input languages       ?         Text services and input languages       ?         Text services and input languages       ?         Setting:       Details         Details       Detail         Supplemental language support       ?         Most languages are installed by default. To install additional languages; select the appropriate check box below.       ?         Install files for complex script and tight-to-left languages (including Tha)       ?         Install files for East Asian languages       ?         OK       Cancel       Apply         OK       Cancel       Apply |
|                   |                                                                                                    |
| Page 2 Sec 1      | 2/2 At 1" Ln 1 Col 2   REC  TRK   EXT   OVR   🕰                                                                                                    |

After the Reboot select the Details button in the Language tab.

5. A new window will be displayed. In this windows select the Settings Tab and click on the Add Button. Select Hindi Indic IME 1 [V 5.0] in the Input Language and click Ok button.

6. When you click on the OK button a Hindi Option will be added in the list.

| 🕏 Control Panel                                                                                                    |                                                                                                    |                                                                                                    |                   |                    |                                               |                                   | Text Services and Input Languages                                                                                                    | 2 🗙          |
|----------------------------------------------------------------------------------------------------|----------------------------------------------------------------------------------------------------|----------------------------------------------------------------------------------------------------|-------------------|--------------------|-----------------------------------------------|-----------------------------------|----------------------------------------------------------------------------------------------------|--------------|
| File Edit: View Favorites Tools Help                                                                                                    |                                                                                                    |                                                                                                    |                   |                    |                                               | /                                 |                                                                                                    |              |
| 🕞 Back + 🍙 + 🎓 💭 Search 🖗                                                                                                    | Folders                                                                                                    | 0                                                                                                    |                   |                    |                                               | /                                 | Seturitys Advanced                                                                                                    |              |
| Address Cashed David                                                                                                    |                                                                                                    | •                                                                                                    |                   |                    |                                               |                                   | Add Input Language                                                                                                    | 20           |
| Address Control Penel  Address Control Penel  Control Penel  Control Penel  Control Penel  Penelonal and Language Op  Foxt Services and Inpu Setting: Advanced  Detail input Ianguage Set of the intal Set of the intal Computer.  Infalled services Set the service the Intal Intal Services Set of the services Set of the set of the set of the set of t | tions ti Languages di noul languages rout languages rout languages rout language tind rout language tind wowe wat for each i |                                                                                                    | Folder Options Fo | Same<br>Controlers | Internet<br>Options<br>Scamese and<br>Caperas | Java<br>Java<br>Kheduled<br>Tasks | Input Isongsuge:       Input Isongsuge:       Hind       ✓ Keyboard layout/ME:       Hind Index IME 1 (V 5 0)       Handwriting recognitor:       Speech:       OK | Cancel       |
| Hindi<br>Handwing P<br>Handwing P<br>Ksjocad<br>Handwing P<br>Hand T<br>Hand I<br>Preferences<br>Larguage Bar.                                                                                                    | ecognion<br>ad<br>ditional<br>ecognion<br>di<br>Key Settings                                                                 | Greek (21) Lebin<br>Greek Polytonic<br>Greek Polytonic<br>Greek Polytonic<br>Market Polytonic<br>Hungates<br>Hungates<br>Hungates<br>Italian<br>Hungates<br>Hungates<br>Hun |                   |                    |                                               |                                   | Preferences<br>Language Ber Key Settings<br>OK Cancel                                                                                                    | <u>Apply</u> |

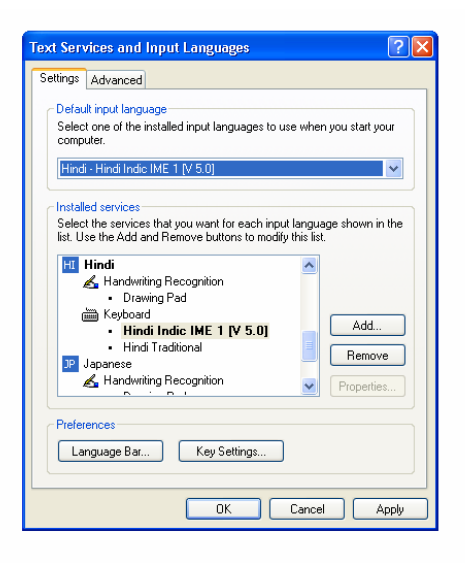

7. Click on the OK button. This will show the EN/HN/I1 in the task bar.

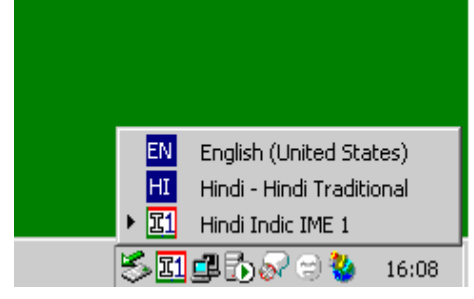

#### How to use the font while working in the application?

1. Click on the EN button to enter data in the English and select the I1 button for entering in the Unicode from the Status bar.

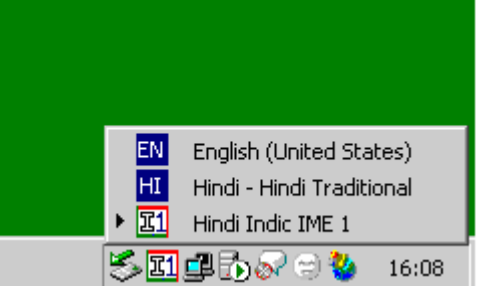

2. Select Keyboard Icon to change the keyboard setting

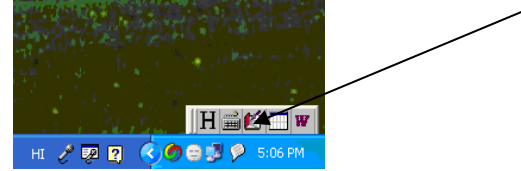

3. Select "Hindi Remington (GAIL)" from the options of keyboard setting

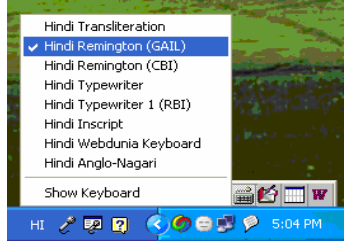

- 4. The keyboard shortcut for changing / switching between the Hindi and English and Remington is "alt+Shift"
- 5. To enter data in Hindi press "alt+Shift" to change Language in language status bar or to enter data in English or to select data from Combo choose English Language from language status bar.